## System Admin: Firm Details Setup

Version V3.20.05: 10 August 2012

### Office / System Admin UserGuides

Administration UserGuides are divided into two groups: *Office* and *System*. The difference is that all Users can modify *Office Admin* functions, whereas only someone with System Administrator privileges can modify *System Admin* functions.

#### *Office Admin* functions are:

- 5.1 Managing Value Lists
- 5.2 New TeamWork Templates
- 5.3 Managing Profiles

*System Admin* functions are:

- 5.4 Firm Details Setup
- 5.5 Office Settings
- 5.6 Users & Privileges
- 5.7 Custom DDNA & System DDNA
- 5.8 Creating Project Guides

#### Customizing the "look & feel" of your documents

You can customize your company's **iProjects** platform using *System Admin*: *Firm Details Setup*. Access to this layout is limited to the System Administrator role.

#### Firm Details

**iProjects** provides for extensive latitude in "branding" your documents. The top of every printable form is yours to create your firm image – a space 535 pixels wide by 70 pixels high. This image is loaded only once, on the *Firm Details* page, and is automatically visible on every document.

Similarly, there is a footer space on every printable document that will take 3 or 4 lines of text (depending on how large a font you want to use for your firm name), by the full width of the page.

NOTE: You can have multiple footers if necessary, for example where the firm has multiple office locations. Office locations are assigned to users, so that all users in any one office will have the same footer information on the version of the forms they use.

The office name and address will appear in the downloadable forms under *Stage Tools* and *Common Tools* on the DDNA screen.

Instructions are provided in the green text on the layout.

# Projects

## UserGuide 5.4

| Email                                                               | Contacts                                                                    | Projects                                                                                                    |                                                           |                       |                                                                                                    |  |  |
|---------------------------------------------------------------------|-----------------------------------------------------------------------------|----------------------------------------------------------------------------------------------------|-----------------------------------------------------------|-----------------------|----------------------------------------------------------------------------------------------------|--|--|
| Office Admin                                                        | System Admin                                                                |                                                                                                    |                                                           |                       |                                                                                                    |  |  |
| Firm Details O                                                      | ffice Settings Use                                                          | ers Custom DDNA                                                                                                    | System DDNA                                               | Project Guides        |                                                                                                    |  |  |
| Home screen head<br>Firm Addree<br>Firm Log                         | er iProjects Pt<br>SS YOUR FIRM NAME GOES HERE<br>YOUR FIRM ADDRESS GO HERE | / Ltd Appears a                                                                                                    | t the top of all system scr<br>ne Internal Project Addres | eens, layouts.<br>is. | To use the Firm Logo feature, click the Logo field                                                                                                    |  |  |
| This space for your logo / brand and from want to 70 pixels PCs & N |                                                                             |                                                                                                    |                                                           |                       | and from the dialog box select the logo that you<br>want to upload. Maximum size: 535 pixels wide by<br>70 pixels high. When iProjects is running on both<br>PCs & Macs logo mist be updated on a PC.                                  |  |  |
| Office Location                                                     | 15                                                                          | YOUR HIM NAME GOES HERE<br>YOUR FIRM ADDRESS GO HERE<br>Full width of page is available. See HOME > System Admin<br>YOUR BRIN MANE GOES HERE 2 |                                                           |                       | printable forms. You specify that location by<br>assigning an Office Location to each user.<br>Do not alter the dimensions of this - it's the                                                                                          |  |  |
|                                                                     |                                                                             | YOUR FIRM ADDRESS <b>60 HERE</b><br>Full width of page is available. See HOME > System Admin 2                                                 |                                                           |                       | maximum that the layouts can handle.<br>You can change the font type, font size, color,<br>plain/bold, etc., as long as you stay in the space<br>provided - just use the tools in Format in the<br>FileMaker main menu bar at the top. |  |  |
|                                                                     |                                                                             |                                                                                                    |                                                           |                       |                                                                                                    |  |  |